## Storno ulaznog računa za sitan inventar koji je 100% otpisan

Zadnje ažurirano14/08/2024 9:41 am CEST

Uputa se odnosi na storno ulaznog računa za sitan inventar koji je **100% otpisan**.

## Unos storna osnovnog sredstva

1 U modulu **Knjigovodstvo > Osnovna sredstva** potražimo osnovno

sredstvo, odnosno sitan inventar.

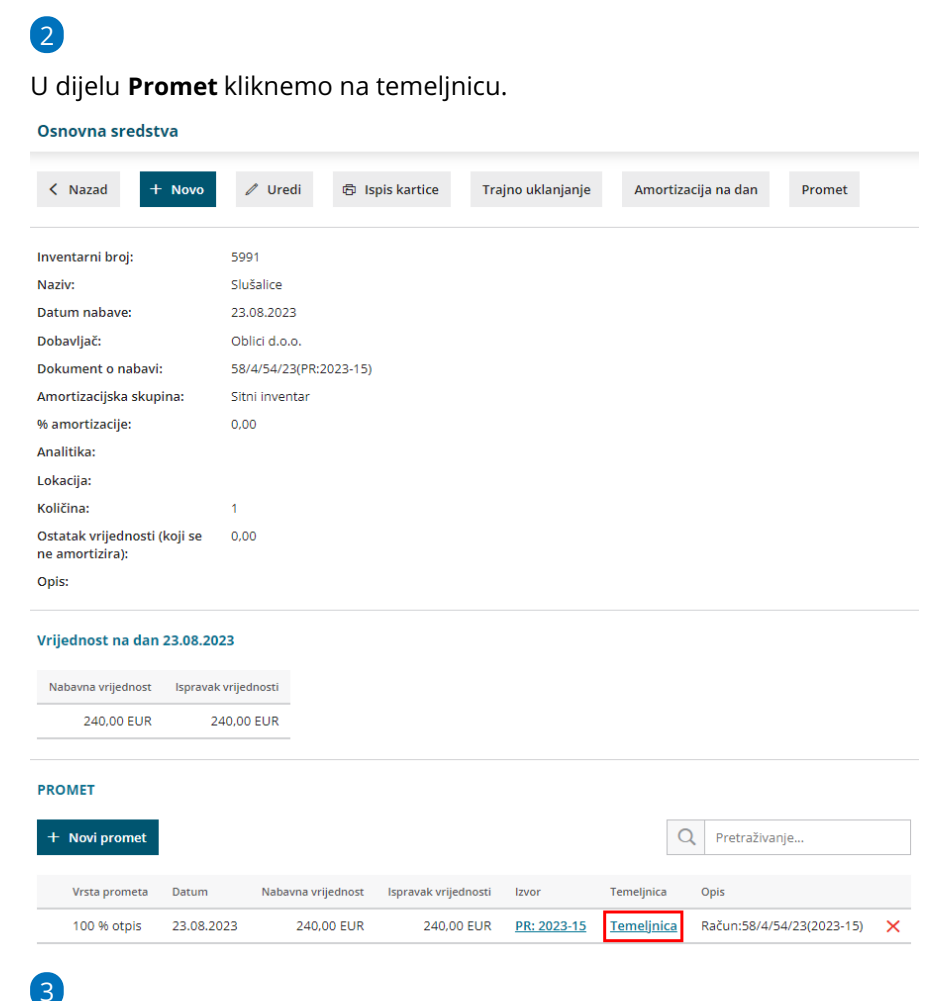

Na temeljnici prometa kliknemo Kopiraj u storno.

| < Nazad                        | + Novo                            | / Uredi       | 🗙 Briši     | 🗇 Ispili          | Dodaj izgubl   | ena knjiženja | Otkaži potvrđivanje | Kopiraj     | Kopiraj u storno |            |        |           | + Dodaj dokume  |
|--------------------------------|-----------------------------------|---------------|-------------|-------------------|----------------|---------------|---------------------|-------------|------------------|------------|--------|-----------|-----------------|
| vorni zapisi                   |                                   |               |             |                   |                |               |                     |             |                  |            |        |           |                 |
| <ul> <li>Promet osr</li> </ul> | novnog sredstva                   |               |             |                   |                |               |                     |             |                  |            |        |           |                 |
| iodina:<br>atum:<br>ipis:      | 2023<br>23.08.2023<br>100% amorti | zacija osnovn | og sredstva | Vrsta:<br>Status: | O<br>P         | 5<br>stvrđena |                     |             |                  |            |        |           |                 |
| njiženja                       |                                   |               |             |                   |                |               |                     |             |                  |            |        |           | Q Pretrativanje |
|                                |                                   |               |             |                   |                | Datum         |                     | Korto       | A                | alitika Nj | Duguje | Potrađuje |                 |
| RB                             |                                   |               |             | Detum posic       | ovnog događaja | Dospiječe     |                     | Veza za pla | ćanje            |            |        |           | Zatvaranje      |
| 1 5997 54                      | ušolice                           |               |             |                   |                | 23.08.2023    |                     | 3600        |                  | EUR        | 240.00 | 0.00      |                 |
| 2<br>5997 Si                   | udolice                           |               |             |                   |                | 23.08.2023    |                     | 0371        |                  | EUR        | 0.00   | 240.00    |                 |
| 3<br>5997 SV                   | ušolice                           |               |             |                   |                | 23.08.2023    |                     | 4040        |                  | EUR        | 240.00 | 0.00      |                 |
|                                |                                   |               |             |                   |                | 23.08.2023    |                     | 3630        |                  | EUR        | 0.00   | 240.00    |                 |

## Unos storna ulaznog računa

- 1 U modulu **Poslovanje > Ulazni računi** kliknemo **Novo.**
- 2 U zaglavlju računa unesemo podatke s primljenog storna računa.

U polju **Iznos** upišemo iznos s **negativnim predznakom**.

| Ulazni račun (Novo sučelje)                                                                                   |                                                        |                                     |
|----------------------------------------------------------------------------------------------------|--------------------------------------------------------|-------------------------------------|
| 🗙 Odustani 🖾 Spremi Potvrdi Potvrdi i novo                                                                    | 😄 Prenesi rashode iz prethodnih računa                 |                                     |
| * Broj računa:<br>36<br>* Dobavljač:                                                                          | * Broj originalnog računa:<br>1421/1/1/5<br>Analitika: |                                     |
| Blue d.o.         x         +           * Datum računa:         * Datum prometa:         29.01.2024         • | Datum dospijeća: Broj dana:     13.02.2024             | + Na ułaznom računu nema privitaka. |
| * Iznos:<br>-189,00 EUR ~<br>* Plaćanje:                                                                      | _                                                      |                                     |
| Nema naloga za placanje 🗙 🗸                                                                                   | Obračun PDV-a po plaćenoj realizaciji                  |                                     |
| Konto Vrsta rashoda<br>Bazlika između iznosa račina i unisanih troškova 189 00 FUB                            | Osnovica Iznos PDV-a                                   | % POV-a Opis                        |

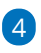

3

Kod unosa rashoda odaberemo **isti rashod u pripremi** koji smo koristili na ulaznom računu za koji je vezan storno računa, npr. 0375, ali u dijelu vrsta rashoda unesemo **Rashod**.

| Rashod                                              |                    |                   | >                          |
|-----------------------------------------------------|--------------------|-------------------|----------------------------|
| Osnovni podaci Ostali podaci                        |                    |                   |                            |
| * Vrsta rashoda:                                    |                    |                   |                            |
| Rashod                                              | ~                  |                   |                            |
| * Konto:                                            | * Stopa PDV-a:     | * Osnovica:       | * Iznos PDV-a:             |
| 0375 - Ostala imovina u pripremi $\qquad$ * $~\sim$ | 🖉 Opća stopa 🛛 😠 🗸 | -151,20           | -37,80                     |
| Vrsta obračuna PDV-a:                               |                    |                   |                            |
|                                                     | ~                  |                   |                            |
| Predujam Samooporezivanje                           | PDV se odbija      |                   |                            |
|                                                     | <b>~</b>           |                   |                            |
| Opis:                                               |                    | Veza s predujmom: |                            |
|                                                     |                    |                   | ~                          |
|                                                     |                    |                   |                            |
|                                                     |                    | 🖺 Spremi 🖺        | Spremi i novo 🛛 🗙 Odustani |

5 Program predloži iznos osnovice i PDV-a sukladno upisanom iznosu u

zaglavlju računa, podatke provjerimo.

6 Kliknemo **Spremi** i račun **potvrdimo**.